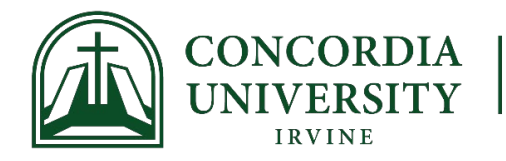

## **Faculty Grade Entry Instructions**

Review the <u>Academic Calendar</u> for grade submission deadlines. Grading will open the Thursday before the term ends. Grades must be submitted through MyRecords.

To Submit Grades:

- 1) Log in to <u>MyRecords</u>
- 2) Click on Faculty
- 3) Click on "Faculty Grade Entry"
- 4) Locate the course you are ready to grade
  - a. You can sort by any of the columns or use the search bar
  - b. We recommend sorting by the Grade Status column
- 5) Click on the course you are ready to grade
- 6) Input the Final Grade for each student

Once grades are rolled, they are available for the student. Any changes that need to be made after a grade has rolled must be done through the Grade Change Form (MyRecords – Faculty – Faculty Grade Change).